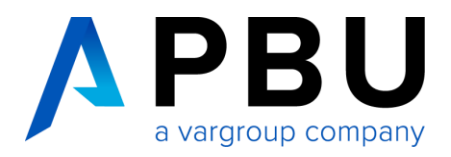

# Installationsanleitung Siemens NX

## **Release Notes**

Siemens hat seine Release-Methoden für NX angepasst. Seit Januar 2019 gibt es daher nur noch Siemens NX mit dem so genannten "Continuous Release". Siemens wird dazu ein automatisches, fortlaufendes Update für NX anbieten.

Halbjährlich wird ein Release mit funktionalen Updates zur Verfügung gestellt. Kleinere Updates werden in monatlichen Patches veröffentlicht.

In dieser Anleitung beschreiben wir die Installation eines NX Release Notes.

## Vorbereitung

Für die Nutzung von NX wird ein lizenzierter SPLM License Server vorausgesetzt. Sofern die Lizenzierung noch nicht durchgeführt wurde, folgen Sie den Anweisungen im Dokument "NX Lizenzierung und Installation SPLM License Server", das Sie unter folgendem Link herunterladen können: https://www.pbu-cad.de/Installation-NX-Lizenzserver

#### Mindestanforderungen für zertifizierte Betriebssysteme

Die folgenden Betriebssysteme sind zurzeit für NX zertifiziert und unterstützt.

| Betriebssystem             | Version                                                                                    |
|----------------------------|--------------------------------------------------------------------------------------------|
| Microsoft Windows (64-Bit) | Microsoft Windows 10 Pro and Enterprise editions                                           |
| Linux (64-Bit)             | SuSE Linux Enterprise Server/Desktop 12 SP1<br>Red Hat Enterprise Linux Server/Desktop 7.6 |
| Mac OS X                   | The Mac OS X operating system is no longer supported.                                      |

- Nur noch Unterstützung von Windows 64-Bit
- Microsoft .NET Framework V 4.6.2
- Java Programmier-Umgebung V 1.8.0\_45 oder höher
- mindestens 8 GB Hauptspeicher

## Wir übernehmen die Installation für Sie!

Unsere NX-Experten übernehmen auf Wunsch die komplette Installation der Software für Sie. Dabei erfolgt die Durchführung ganz unkompliziert über remote direkt an Ihrem Arbeitsplatz.

Kontaktieren Sie hierzu einfach unsere Servicehotline unter +49 8251 8191-10.

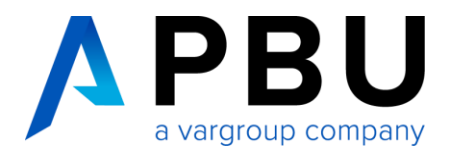

## Überprüfen Sie Ihren Festplattenspeicher

Eine vollständige Installation von NX erfordert etwa 20 GB freien Speicherplatz auf Ihrer Festplatte.

Wenn Sie das Installationsprogramm ausführen, wird eine genaue Überprüfung des benötigten Speicherplatzes auf der Zielfestplatte durchgeführt.

#### Grafikkarten

Aktuelle Informationen zu den zertifizierten Grafikkarten und Treiberversionen finden Sie auf der Customer Support (GTAC) Website: <u>https://www.plm.automation.siemens.com/global/de/support/certifications.html</u>

#### Java-Anforderungen für NXOpen

NXOpen für Java ist für die Verwendung mit Java 1.8.0\_45 oder höher unter Windows und Linux vorgesehen.

#### Java Runtime Environment

Java Runtime Environment (JRE) wird nicht mit NX geliefert. NX setzt JRE 8 für Windows und Linux voraus. Wenn Sie JRE installieren möchten, rufen Sie die Java-Download-Webseite auf: http://java.com/en/download/index.jsp

#### Konfigurationsdateien

Die NX-Konfigurationsdateien unter Windows werden unter

C:\users\<name>\AppData\Local\Siemens

gespeichert.

#### Installationsdateien

Installationsdateien werden in zwei Formaten bereitgestellt:

- Das MSI-Format ist eine vollständige Installation, die als Download oder auf dem DVD-Medium verfügbar ist. Diese ermöglichen die Standard-Basisinstallation von NX.
- Das MSP-Format ist ein Patch-Installationsprogramm, mit dem Sie nur ein Upgrade durchführen können, um die vorherige NX-Version auf die aktuelle Version zu bringen.

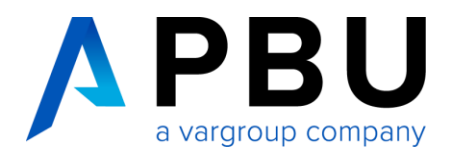

# NX-Installations-DVD / NX-Download

Nach dem Einlegen der NX-Installations-DVD sollte automatisch das NX Installations-Setup starten. Sofern dies bei Ihnen nicht der Fall ist, öffnen Sie auf der DVD bzw. aus dem Download-Verzeichnis das Programm *Lauch.exe*.

**Anmerkung:** Das Programm installiert zusätzlich zum Starten der NX-Installation zwei vorausgesetzte Softwareprodukte, sofern diese auf dem lokalen Computer noch nicht vorhanden sind, oder eine neuere Version installiert ist:

- Microsoft Visual C ++ 2017
- Microsoft .NET 4.6.1

Wenn der Computer bereits über beide Softwareprodukte verfügt, wird die NX-Installation sofort gestartet.

## **NX installieren**

Klicken Sie auf Install NX.

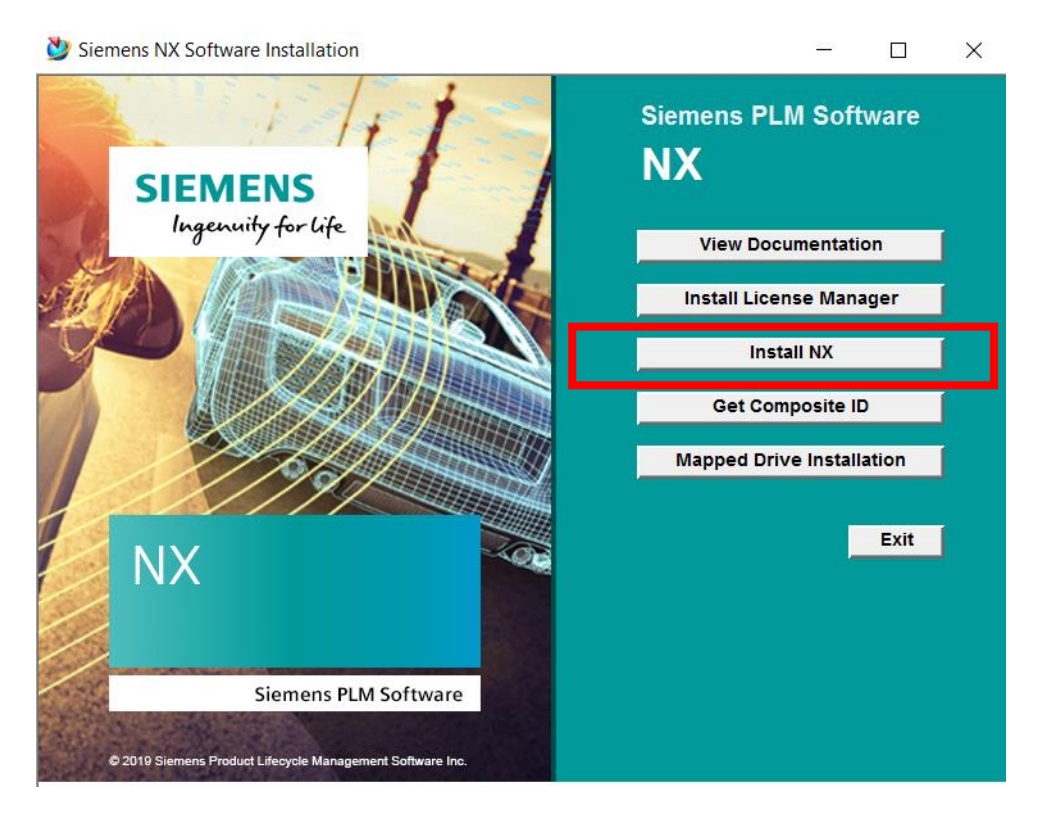

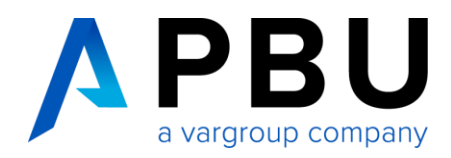

Wählen Sie eine Sprache für das Installations-Setup.

| 🔮 Konfiguration                                |                           | _     |           | ×      |
|------------------------------------------------|---------------------------|-------|-----------|--------|
| Wählen Sie die Sprache dieser Installati<br>au | on aus der unten a<br>us. | ufgef | ührten Au | swahl  |
| Englisch                                       |                           |       |           | $\sim$ |
|                                                | ОК                        |       | Abbreche  | en     |

Klicken Sie auf Weiter (Next) um fortzufahren.

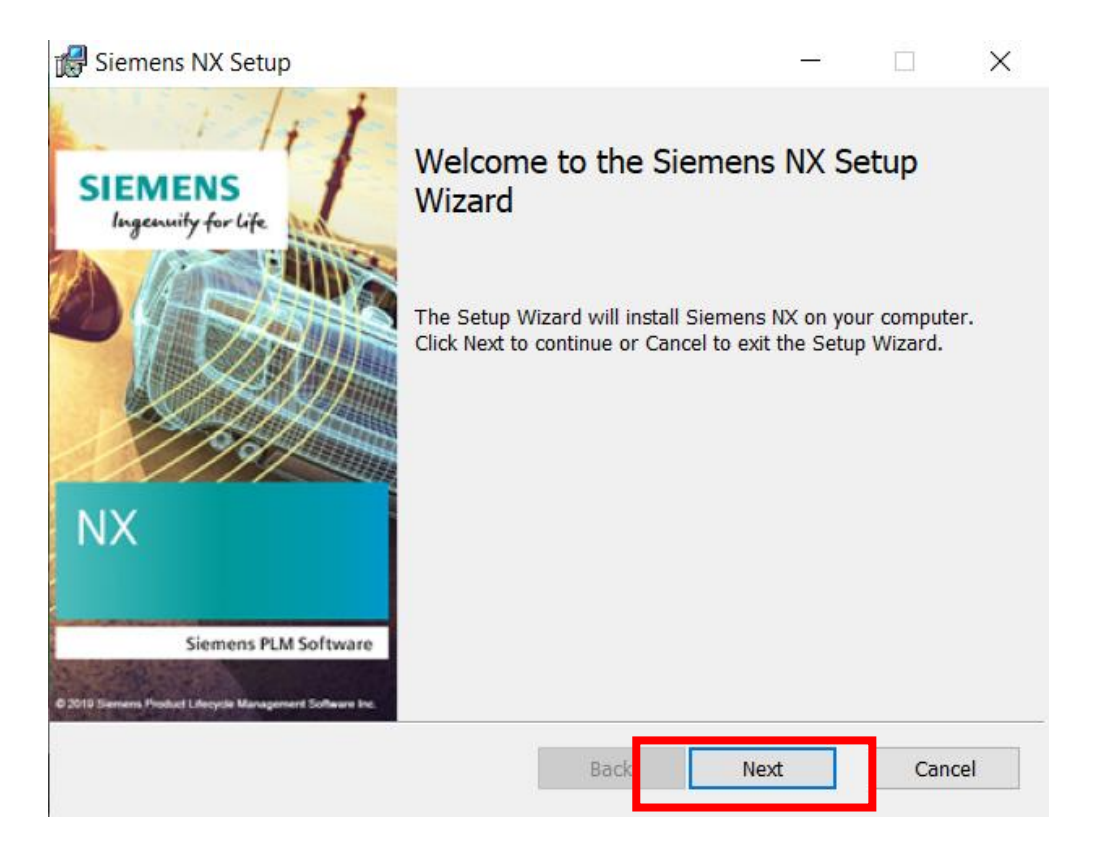

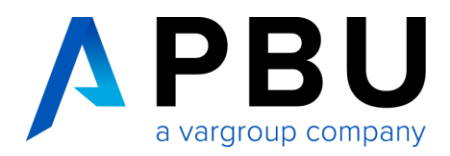

Standardmäßig sind alle Installationsfunktionen für die Installation auf einer lokalen Festplatte ausgewählt. Dies entspricht der vollständigen (Typical) Installation.

| 🖟 Siemens NX Setup                 |                                                                                                    |                      | -                                           |            | ×    |
|------------------------------------|----------------------------------------------------------------------------------------------------|----------------------|---------------------------------------------|------------|------|
| Custom Setup<br>Select the way you | want features to be installed.                                                                                                    |                      |                                             | SIEM       | ENS  |
| Click the icons in th              | e tree below to change the way                                                                                                    | features<br>Feat     | will be installed.                          | tomation   |      |
|                                    | Automation Designer<br>Automotive<br>Diagramming<br>Drafting<br>Manufacturing<br>Manufacturing Planning<br>Mechatronics Concept Desi | Desi<br>This<br>hard | gner. AULOMAT<br>feature requires<br>drive. | 61MB on yo | ur   |
| Location:                          | C:\Program Files\Siemens\NX\                                                                                                    |                      | [                                           | Brows      | se   |
| Reset                              | Disk Usage                                                                                                    | Bac                  | Next                                        | Ca         | ncel |

Klicken Sie auf die Schaltfläche *Durchsuchen (Browse...)*, um den Zielspeicherort (destination folder) zu ändern oder akzeptieren Sie den angegebenen Standardverzeichnispfad mit "OK".

| 🕼 Siemens NX Setup                                            | ×         |
|---------------------------------------------------------------|-----------|
| Change destination folder<br>Browse to the destination folder | SIEMENS   |
| Look in: 🖄 NX                                                 | ~ 2 *     |
|                                                               |           |
|                                                               |           |
| Eolder name:                                                  |           |
| C:\Program Files\Siemens\VX\                                  |           |
|                                                               | OK Cancel |

Wenn das Zielverzeichnis noch nicht vorhanden ist, wird es von der Installation erstellt.

Klicken Sie anschließend auf Weiter (Next).

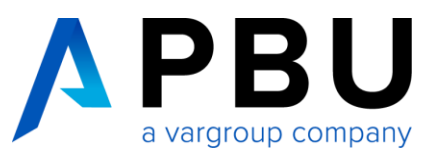

| 🕼 Siemens NX Setup                                                                                                    | _                         |                           | ×        |
|----------------------------------------------------------------------------------------------------|---------------------------|---------------------------|----------|
| Licensing<br>Enter the license server or browse to a license file.                                                                                                    | S                         | EME                       | NS       |
| Enter the properly formatted TCP port number(s) and hostname(s) str<br>that describes the SPLM_LICENSE_SERVER values that will be used by<br>server or browse to the license file.<br>License File or Port@host | ring (port@<br>NX to loca | phostname<br>ate the lice | )<br>nse |
|                                                                                                    |                           | Browse                    |          |
|                                                                                                    |                           |                           |          |
| Back Ne                                                                                                    | ext                       | Cano                      | el       |

Der Eintrag 28000 @RechnerNamen beschreibt den Port [28000] und den Rechnernamen [Rechnername], auf dem die Lizenzierung durchgeführt wurde.

Tragen Sie den Rechnernamen ein, auf dem der SPLM License Server installiert wurde. Klicken Sie anschließend auf *Weiter (Next).* 

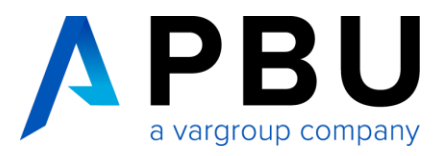

Wählen Sie eine Sprache für NX aus und klicken Sie auf Weiter (Next).

| 🕼 Siemens NX Setup                                                      | - 🗆 ×   |
|-------------------------------------------------------------------------|---------|
| Language Selection<br>Select the default language for Siemens NX        | SIEMENS |
| Select the default language displayed by the Siemens NX user interface. |         |
| Runtime Language:<br>German                                             | ~       |
| Back Next                                                               | Cancel  |

Die Sprache in NX kann über die Umgebungsvariable *UGII\_LANG* auch nach der Installation geändert werden.

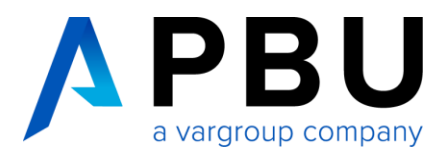

## Überprüfen Sie Ihre Eingaben und klicken anschließend auf Installieren (Install).

| 🛃 Siemens NX Setup                                   |                                                                   | _         |             | ×  |
|------------------------------------------------------|-------------------------------------------------------------------|-----------|-------------|----|
| Ready to install Sier                                | nens NX                                                           | S         | EME         | NS |
| Click Install to begin the settings. Click Cancel to | installation. Click Back to review or change any exit the wizard. | of your i | nstallation |    |
| Installation Folder:                                 | C:\Program Files\Siemens\NX\                                      |           |             |    |
| Runtime Language:                                    | german                                                            |           |             |    |
| Licensing:                                           | 28000@NBDELM6800-12C                                              |           |             |    |
|                                                      |                                                                   |           |             |    |
|                                                      |                                                                   |           |             |    |
|                                                      |                                                                   |           |             |    |
|                                                      | Back Install                                                      |           | Canc        | el |

#### Die Installation wird nun durchgeführt.

| 🛃 Siemens NX Setup                                  |         | _   |       | ×  |
|-----------------------------------------------------|---------|-----|-------|----|
| Installing Siemens NX                               |         | SI  | EME   | NS |
| Please wait while the Setup Wizard installs Siemens | NX.     |     |       |    |
| Status: Updating component registration             |         |     |       |    |
|                                                     |         |     |       |    |
|                                                     |         |     |       |    |
|                                                     |         |     |       |    |
|                                                     |         |     |       |    |
|                                                     | Back No | ext | Cance | el |

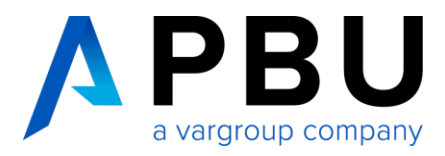

Klicken Sie auf *fertig stellen (Finish),* um die Installation abzuschließen. Wir empfehlen, den Computer nach der Installation neu zu starten.

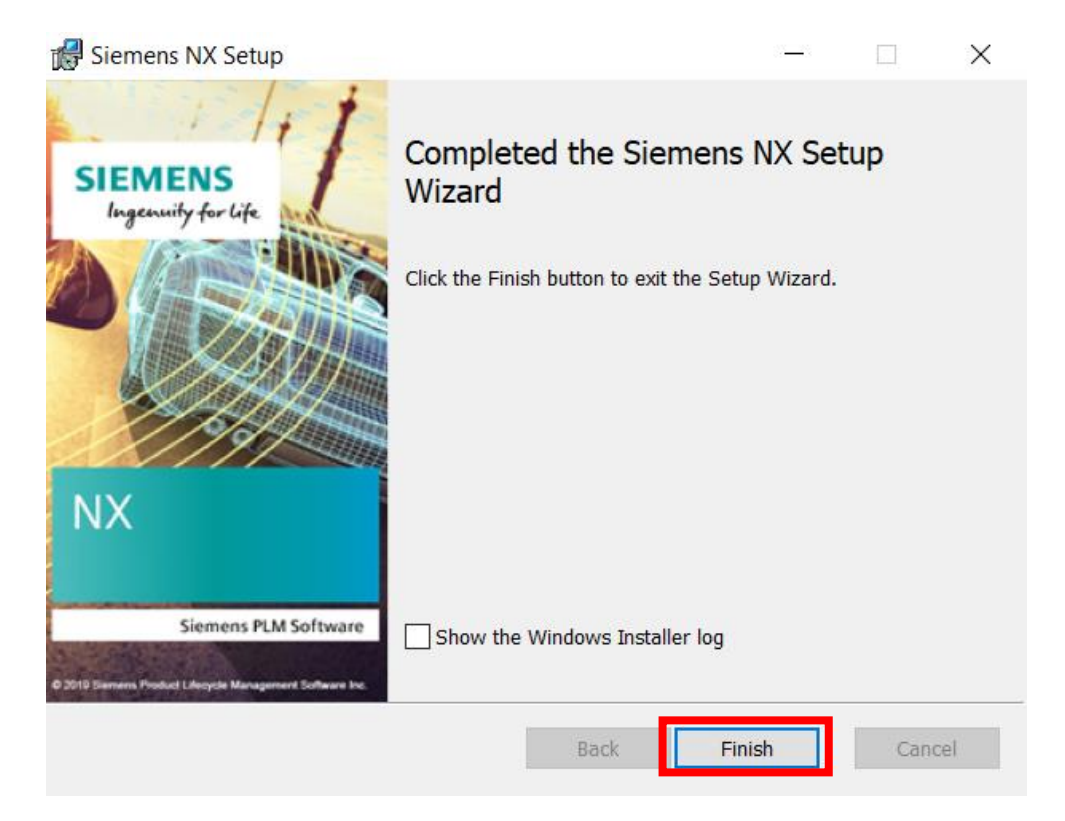

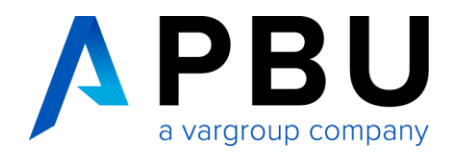

# Anpassungen

#### Umgebungsvariablen

Bei der Installation von *NX* werden mehrere Umgebungsvariablen angelegt. Über diese ist es unter anderem möglich, die Sprache, den Servernamen, die Bundle-Zuweisung etc. zu ändern.

Folgende Umgebungsvariable steuert die Sprach-Einstellung:

• UGII\_LANG

Um diese anzupassen:

Öffnen Sie den Dialog für die Umgebungsvariablen in der Systemsteuerung von Windows

(Systemsteuerung\System und Sicherheit\System\Erweiterte Systemeinstellungen)

| 😒 System                                                           |                                                                                                    |
|--------------------------------------------------------------------|----------------------------------------------------------------------------------------------------|
| $\leftarrow$ $\rightarrow$ $\checkmark$ $\uparrow$ 😒 > Systemsteue | erung > System und Sicherheit > System                                                                |
| Startseite der Systemsteuerung                                     | Basisinformationen über den Computer anzeigen                                                         |
| Remoteeinstellungen                                                | Systemeigenschaften X                                                                                 |
| Computerschutz                                                     | Computername Hardware Erweitert Computerschutz Remote                                                 |
| 🗣 Erweiterte Systemeinstellungen                                   | Sie müssen als Administrator angemeldet sein, um diese Änderungen durchführen<br>zu können.           |
|                                                                    | Visuelle Effekte, Prozessorzeitplanung, Speichernutzung und virtueller<br>Speicher 0<br>Einstellungen |
|                                                                    | Benutzerprofile<br>Desktopeinstellungen bezüglich der Anmeldung                                       |
|                                                                    | Einstellungen                                                                                         |
|                                                                    | Starten und Wiederherstellen                                                                          |
|                                                                    | Systemstart, Systemfehler und Debuginformationen<br>Einstellungen                                     |
|                                                                    | Umgebungsvariablen                                                                                    |
|                                                                    | OK Abbrechen Übernehmen                                                                               |

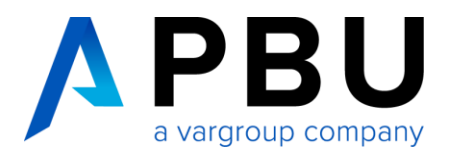

Die angelegten NX Umgebungsvariablen finden sich im Abschnitt *Systemvariablen*. Die Variable *UGII\_LANG* ist für die Sprache der NX Oberfläche verantwortlich.

| Variable                                                                                                    | Wert                                                                                                    |  |  |
|----------------------------------------------------------------------------------------------------|----------------------------------------------------------------------------------------------------|--|--|
| 3DMasterDelete                                                                                                    | True                                                                                                    |  |  |
| 3DMasterResult                                                                                                    | True                                                                                                    |  |  |
| 3DMasterStartup                                                                                                    | True                                                                                                    |  |  |
| OneDrive                                                                                                    | C:\Users\une.PBU\OneDrive                                                                                                    |  |  |
| Path                                                                                                    | C:\Users\une.PBU\AppData\Local\Microsoft\WindowsApps;                                                                                                    |  |  |
| TEMP                                                                                                    | C:\Users\une.PBU\AppDATA\Local\Temp                                                                                                    |  |  |
| TMP                                                                                                    | C:\Users\une.PBU\AppDATA\Local\Temp                                                                                                    |  |  |
|                                                                                                    |                                                                                                    |  |  |
|                                                                                                    | Neu Bearbeiten Löschen                                                                                                    |  |  |
|                                                                                                    | Neu Bearbeiten Löschen                                                                                                    |  |  |
| ystemvariablen                                                                                                    | Neu Bearbeiten Löschen                                                                                                    |  |  |
| ystemvariablen<br>Variable                                                                                          | Neu Bearbeiten Löschen                                                                                                    |  |  |
| ystemvariablen<br>Variable<br>PSModulePath                                                                          | Neu Bearbeiten Löschen   Wert %ProgramFiles%\WindowsPowerShell\Modules;C.\Windows\s                                                                                              |  |  |
| vstemvariablen<br>Variable<br>PSModulePath<br>SPLM_LICENSE_SERVER                                                   | Neu Bearbeiten Löschen   Wert %ProgramFiles%\WindowsPowerShell\Modules;C:\Windows\s   28000@NBDELM6800-12C                                                                       |  |  |
| ystemvariablen<br>Variable<br>PSModulePath<br>SPLM_LICENSE_SERVER<br>TEMP                                           | Neu Bearbeiten Löschen   Wert %ProgramFiles%\WindowsPowerShell\Modules;C:\Windows\s   28000@NBDELM6800-12C C:\Windows\TEMP                                                       |  |  |
| /stemvariablen<br>Variable<br>PSModulePath<br>SPLM_LICENSE_SERVER<br>TEMP<br>TMP                                    | Neu Bearbeiten Löschen   Wert %ProgramFiles%\WindowsPowerShell\Modules;C:\Windows\s   28000@NBDELM6800-12C C:\Windows\TEMP   C:\Windows\TEMP                                     |  |  |
| ystemvariablen<br>Variable<br>PSModulePath<br>SPLM_LICENSE_SERVER<br>TEMP<br>TMP<br>UGII_LANG                       | Neu Bearbeiten Löschen   Wert %ProgramFiles%\WindowsPowerShell\Modules;C.\Windows\s   28000@NBDELM6800-12C C.\Windows\TEMP   C.\Windows\TEMP C.\Windows\TEMP                     |  |  |
| ystemvariablen<br>Variable<br>PSModulePath<br>SPLM_LICENSE_SERVER<br>TEMP<br>TMP<br>UGII_LANG<br>USERNAME           | Neu Bearbeiten Löschen   Wert %ProgramFiles%\WindowsPowerShell\Modules;C:\Windows\s   28000@NBDELM6800-12C C:\Windows\TEMP   C:\Windows\TEMP C:\Windows\TEMP   SYSTEM SYSTEM     |  |  |
| /stemvariablen<br>Variable<br>PSModulePath<br>SPLM_LICENSE_SERVER<br>TEMP<br>TMP<br>UGII_LANG<br>USERNAME<br>windir | Neu Bearbeiten Löschen   Wert %ProgramFiles%\WindowsPowerShell\Modules;C.\Windows\s   28000@NBDELM6800-12C C.\Windows\TEMP   C.\Windows\TEMP C.\Windows\TEMP   SYSTEM C.\Windows |  |  |
| ystemvariablen<br>Variable<br>PSModulePath<br>SPLM_LICENSE_SERVER<br>TEMP<br>TMP<br>UGII_LANG<br>USERNAME<br>windir | Neu Bearbeiten Löschen   Wert %ProgramFiles%\WindowsPowerShell\Modules;C.\Windows\s   28000@NBDELM6800-12C C.\Windows\TEMP   C.\Windows\TEMP C.\Windows\TEMP   SYSTEM C.\Windows |  |  |

Ändern Sie bei Bedarf den Wert der Variablen und klicken anschließend "OK".

| Systemvariable beart   | peiten                | ×            |
|------------------------|-----------------------|--------------|
| Name der<br>Variablen: | UGII_LANG             |              |
| Wert der<br>Variablen: | english               |              |
| /erzeichnis durchsuc   | hen Datei durchsuchen | OK Abbrechen |

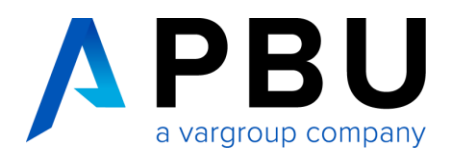

Für die Sprache in NX gibt es folgende Werte:

| English                   | = | english       |
|---------------------------|---|---------------|
| Deutsch                   | = | german        |
| Französisch               | = | french        |
| Italienisch               | = | italian       |
| Japanisch                 | = | japanese      |
| Koreanisch                | = | korean        |
| Russisch                  | = | russian       |
| Spanisch                  | = | spanish       |
| Chinesisch (einfach)      | = | simpl_chinese |
| Chinesisch (traditionell) | = | trad_chinese  |
|                           |   |               |

### **Bundle-Zuweisung**

Für die Nutzung von NX muss ein Lizenz-Bundle zugewiesen werden. Ohne die Zuweisung können keine Funktionen in NX genutzt werden. Beim ersten Start von NX erhalten Sie eine entsprechende Meldung, sofern kein Bundle zugewiesen wurde.

Bundle-Zuweisung – Variante 1:

- 1. Starten Sie NX
- 2. Bestätigen Sie die Meldung bzgl. der fehlenden Bundle-Zuweisung
- 3. Wählen Sie Datei -> Dienstprogramme -> Lizenzoptionen auswählen...
- 4. Weisen Sie ein verfügbares Bundle Ihrer aktuellen NX Session zu und bestätigen die Maske

Die Zuweisung muss bei jedem Start durchgeführt werden.

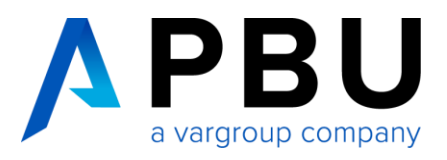

Lizenzierungswerkzeug

#### Bundle-Zuweisung - Variante 2:

- Klicken Sie in der Task Leiste von Windows "Start"
- Öffnen Sie die Siemens NX App

Siemens NX

• Wählen und öffnen Sie Werkzeug – Lizenzierungswerkzeug

| 🔊 Siemens PLM Software Licensing Tool |                                 |          | - 🗆 X                 |
|---------------------------------------|---------------------------------|----------|-----------------------|
|                                       |                                 |          | SIEMENS               |
| H Bundle-Einstellungen                | Verfügbare Bundles:             | T        | Angewendete Bundles:  |
| Ausleiheinstellungen                  | Figures for Mic Academic Figure |          |                       |
| Umgebungseinstellungen                | Filling for VG Anademic For     |          |                       |
| Informationen zum Lizenzierungs-Tool  | NX Academic Bundle              | 4        | Keine Bundles         |
|                                       | NY Academic Renewal Fee         |          |                       |
|                                       | Keine Bundles                   |          |                       |
|                                       |                                 |          | 1                     |
|                                       |                                 | Bundl    | e-Komponenten:        |
|                                       |                                 |          |                       |
|                                       |                                 |          |                       |
|                                       |                                 |          |                       |
|                                       |                                 |          |                       |
|                                       | S                               | Standard | Zurücksetzen Anwenden |

- Unter Bundle-Einstellungen sind die verfügbaren Bundles aufgelistet (Bsp. NX Academic Bundle).
  Eine Übersicht Ihrer verfügbaren Bundles finden Sie in Ihrem Lizenzfile oder in der Protokolldatei des SPLM License Server.
- Wählen Sie das entsprechende Bundle und übertragen Sie es mit dem Pfeil zu

Angewendete Bundles: 🛛 📄

NX Academic Bundle

Klicken Sie auf Anwenden.

Die Zuweisung ist dauerhaft. NX startet zukünftig mit dem festgelegten Bundle.

Es können max. 2 Bundles ausgewählt werden.

# **NX Supporthilfen**

Weitere Installationshilfen und Informationen zu den aktuellen NX Releases finden Sie auf unserer Webseite: <u>https://www.pbu-cad.de/kundenbereich/nx-support</u>